การแก้ไขข้อมูลสมาชิก

## (Edit Patron)

1. เข้าสู่ระบบ Matrix ค้นหาระเบียนสมาชิก ที่ Search Patrons ใส่รหัสสมาชิก คลิก Search หรือ กด Enter ดังภาพ

|                | Enter patron card number or partial name: |            |          |       |                    |           |
|----------------|-------------------------------------------|------------|----------|-------|--------------------|-----------|
| WATKIA         | 6101205009                                | <b>←</b> 2 |          |       |                    | [+ Search |
|                | Search patrons                            | Check out  | Check in | Renew | Search the catalog |           |
| Home > Patrons | •                                         |            |          |       |                    | Т         |
|                | 1                                         |            |          |       |                    | 3         |
|                |                                           |            |          |       |                    |           |

2. ปรากฏหน้า ระเบียนสมาชิก

| Home > Patrons > Patron details for พระมหานมธิ สุมงุคโล (6101205009)                                                               |                                                           |             |         |             |           |                  |             |                           |                                          |  |
|----------------------------------------------------------------------------------------------------|-----------------------------------------------------------|-------------|---------|-------------|-----------|------------------|-------------|---------------------------|------------------------------------------|--|
|                                                                                                    |                                                           |             |         |             |           |                  |             |                           |                                          |  |
| พระมหาเมธ สุมงุคโล<br>(6101205009) ✔ Edit +.                                                                                       | Add child 🔒 Ch                                            | ange pas    | ssword  | C Duplicate | 🔒 Print 🔹 | Q Search to hold | More -      |                           |                                          |  |
| พระมหาเมธี สุมงุคโล (6101205009)<br>79ม.1 ทอพักนิสิต ม.มจร อาคารB ชั้น2 ห้อง210 ต.ลำไทร<br>อ.วังน้อย, จ.ทระนครศรีอยุธยา 13170, ไทย |                                                           |             |         |             |           |                  |             | orary use                 | 010107000                                |  |
| Primary phone                                                                                                    | : 086991992                                               | 9           |         |             |           |                  | Can         | a number:                 | 6101205009                               |  |
| Primary email:                                                                                                    | methee99@                                                 | )gmail.co   | m       |             |           |                  | Bor         | rowernumber:              | 33013<br>- (2005) (2004)                 |  |
| Edit                                                                                                    |                                                           |             |         |             |           |                  | Ren         | egory:<br>istration date: | 10/04/2021                               |  |
|                                                                                                    |                                                           |             |         |             |           |                  | Exp         | iration date:             | 10/04/2021                               |  |
| 70ง 1 พรงชัดมีสิต พ.พ.วร รวการค 🥏 Manage p.                                                                                        | atron image                                               |             |         |             |           |                  |             | arv:                      | หอสมุดกลาง (Central Library - Avutthava) |  |
| ראש האשר אשר אשר אשר אשר אשר אשר אשר אשר אשר                                                                                       |                                                           |             |         |             |           |                  | Sho<br>to g | w checkouts<br>uarantor   | No                                       |  |
| 13170, UNE Only PNG, GIF, 0960010020                                                                                               | JPEG, XPM format                                          | ts are supp | ported. |             |           |                  | Use         | rname:                    | 6101205009                               |  |
| methee99@gmail.com Select the file to                                                                                              | upload:                                                   |             |         |             |           |                  | Pas         | sword:                    | ******                                   |  |
| Category: ปริญญาโท (MB4)<br>Home library: หอสมุดกลาง<br>(Central Library - Ayutthaya) Upload Del                                   | 4) (เลือกโฟส์) ในได้เลือกโฟส์ได Edit<br>ya) Upload Delete |             |         |             |           |                  |             |                           |                                          |  |
| Check out                                                                                                    | Alternate address                                         |             |         |             |           |                  |             |                           |                                          |  |
| Details Patron messaging preferences                                                                                               |                                                           |             |         |             |           |                  |             |                           |                                          |  |
|                                                                                                    | Days in advance                                           | e SMS E     | Email D | igests only |           |                  | Alt         | ernative con              | itact                                    |  |
| Fines Item due                                                                                                    | -                                                         |             |         |             |           |                  | Sur         | name:                     |                                          |  |
| Advance notice                                                                                                    | 1 🗙                                                       |             |         | )           |           |                  | Firs        | t name:                   |                                          |  |
| Routing lists Hold filled                                                                                                    | -                                                         |             | -       |             |           |                  | Add         | Iress:                    |                                          |  |
| Circulation history                                                                                                    | -                                                         |             | -       |             |           |                  | Add         | Iress 2:                  |                                          |  |
| Item checkout                                                                                                    | -                                                         |             | -       |             |           |                  | City        | City:                     |                                          |  |
| Notices SMS number:                                                                                                    | SMS number:                                               |             |         |             |           |                  | ZIP/        | ZIP/Postal code:          |                                          |  |
| Edit                                                                                                    |                                                           |             |         |             |           |                  | Edit        | t                         |                                          |  |

## 3. เลือกที่หัวข้อ Edit

Home › Patrons › Patron details for พระมหาเมธี สุมงุคโล (6101205009)

| พระมหาเมธี สุมงุคโล<br>(6101205009) 🔶                              | ✓ Edit + Add                                                                                                    | child Change password Duplicate                                                              |  |  |  |  |
|--------------------------------------------------------------------|----------------------------------------------------------------------------------------------------|----------------------------------------------------------------------------------------------|--|--|--|--|
|                                                                    | พระมหาเมธี สุมงุคโล (6101205009)<br>79ม.1 หอพักนิสิต ม.มจร อาคารB ชั้น2 ห้อง210 ต.สาไทร<br>อ.วังน้อย, จ.พระนครศรีอยุธยา 13170, ไทย |                                                                                              |  |  |  |  |
|                                                                    |                                                                                                    |                                                                                              |  |  |  |  |
| 79ม.1 หอพักนิสิต ม.มจร อาคาร                                       | Primary email:                                                                                                    | methee99@gmail.com                                                                           |  |  |  |  |
|                                                                    | Edit                                                                                                    |                                                                                              |  |  |  |  |
|                                                                    | B 🚽 Manage patro                                                                                                    | on image                                                                                     |  |  |  |  |
| ชัน2 ห้อง210 ต.ลำไทร<br>อ.วังน้อย, จ.พระนครศรีอยุธยา<br>13170. ไทย | To update the image<br>Click the 'Delete' bu                                                                                       | e for พระมหาเมธี สุมงุคโล, select a new image file and<br>itton to remove the current image. |  |  |  |  |

4. ปรากฏหน้าระเบียนสมาชิก (Modify Patron) ต้องการแก้ไขข้อมูลสมาชิกรายการ

ไหน ให้เลือกที่รายการนั้นๆ

| Modify patron พระมหาเมธี สุมงุคโล (ปริญญาโท) |                                 |  |  |  |
|----------------------------------------------|---------------------------------|--|--|--|
| 🖺 Save 🗙 Can                                 | cel                             |  |  |  |
| - Patron identity                            |                                 |  |  |  |
|                                              |                                 |  |  |  |
| Salutation:                                  |                                 |  |  |  |
| First name:                                  | พระมหาเมธิ Required             |  |  |  |
| Surname:                                     | สุมงุคโล Required               |  |  |  |
| Date of birth:                               |                                 |  |  |  |
| Initials:                                    |                                 |  |  |  |
| Other name:                                  |                                 |  |  |  |
| outer name.                                  |                                 |  |  |  |
|                                              | Female O Male O None specified  |  |  |  |
| Main address                                 |                                 |  |  |  |
| House Number                                 |                                 |  |  |  |
| nouse Number.                                | 79µ.1                           |  |  |  |
| Village/Lane/Road:                           | หอพักนิสิต อาคารB ชั้น2 ห้อง210 |  |  |  |
| Sub-district/<br>Sub-area:                   | ต.ลำไทร                         |  |  |  |
| District/Area:                               | อ.วังน้อย                       |  |  |  |
| Province:                                    | จ.พระนครศรีอยุธยา               |  |  |  |
| ZIP/Postal code:                             | 13170                           |  |  |  |
| Country:                                     | ไทย                             |  |  |  |

<mark>ตัวอย่าง...นิสิตรหัส 6101205009</mark> พระมหาเมธี สุมงุคโล (ปริญญาโท) ต้องการแก้ไขที่อยู่ และเพิ่ม เบอร์โทรศัพท์

4.1 ภาพก่อนทำการแก้ไข

| Main address       |                                | Contact          |                        |
|--------------------|--------------------------------|------------------|------------------------|
| House Number:      | 79ม.1                          | Primary phone:   | 0869919929             |
| Village/Lane/Road: | หอพักนิสิตอาคารB ชั้น2 ห้อง210 |                  | Shows on transit slips |
| Sub-district/      | ด.ลำไทร                        | Secondary phone: |                        |
| Sub-area:          |                                | Other phone:     |                        |
| District/Area:     | อ.วังน้อย                      | Primary email:   | methee99@gmail.com     |
| Province:          | จ.พระนดรศรีอยุธยา              |                  | Shows on transit slips |
| ZIP/Postal code:   | 13170                          | Secondary email: |                        |
| Country:           | ไทย                            | Fax:             |                        |
|                    |                                |                  |                        |

## 4.2 ภาพหลังจากทำการแก้ไข

| Main address               |                | Contact          |                        |
|----------------------------|----------------|------------------|------------------------|
| House Number:              | 300            | Primary phone:   | 0899910992             |
| Village/Lane/Road:         | (วัดป่าเขาใหญ่ | Considerations   | Shows on transit slips |
| Sub-district/<br>Sub-area: | ต.หมูสี        | Other phone:     |                        |
| District/Area:             | ปากข่อง        | Drimany email:   | 044306801              |
| Province:                  | จ.นครราชสีมา   | Frinary entail.  | Shows on transit slips |
| ZIP/Postal code:           | 30130          | Secondary email: |                        |
| Country:                   | ไทย            | Fax:             |                        |

**5**.เมื่อแก้ไขข้อมูลแล้ว ให้ตรวจสอบความถูกต้อง **เลื่อนแถบขึ้นไปด้านบน แล้วคลิก** 

Save

| 🖺 Save 🗶 Can    | cel                                  |                |
|-----------------|--------------------------------------|----------------|
| Patron identity |                                      |                |
| Salutation      |                                      |                |
| Salutation.     |                                      |                |
| First name:     | พระมหาเมธี                           | Required       |
| Surname:        | สุมงุคโล                             | Required       |
| Date of birth:  |                                      |                |
|                 | (DD/MM/YYYY)                         |                |
| Initials:       |                                      | ]              |
| 01              |                                      |                |
| Other name:     |                                      |                |
|                 | Female $\bigcirc$ Male $\bigcirc$ No | ne specified 🧿 |

จัดทำโดย....พระจวน สิริวฑฺฒโน

นักจัดการงานทั่วไป ส่วนหอสมุดกลาง